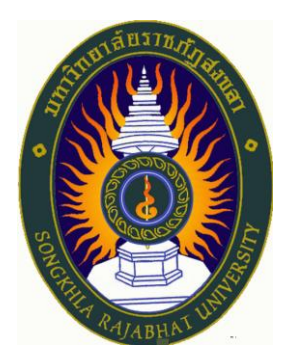

# คู่มือปฏิบัติงาน เรื่อง การบันทึกข้อมูลในระบบ (SKRU E-MOU) คณะศิลปกรรมศาสตร์ มหาวิทยาลัยราชภัฏสงขลา

จัดทำโดย นางสาววิมล จู้สวัสดิ์ เจ้าหน้าที่บริหารงานทั่วไปชำนาญการ

คณะศิลปกรรมศาสตร์ มหาวิทยาลัยราชภัฏสงขลา

## การบันทึกข้อมูลในระบบ (SKRU E-MOU) คณะศิลปกรรมศาสตร์ มหาวิทยาลัยราชภัฏสงขลา

การบันทึกข้อมูลในระบบบันทึกข้อตกลงความร่วมมือระหว่างองค์กร (SKRU E-MOU) เป็นการจัดทำ รายละเอียดข้อมูล ที่ทางคณะศิลปกรรมศาสตร์ได้ดำเนินการทำข้อตกลงไว้ระหว่างหน่วยงาน ทั้งหน่วยงาน ภายในประเทศและหน่วยงานภายนอกประเทศ เพื่อสร้างความร่วมมือทางวิชาการทั้ง 3 ศาสตร์ คือ ด้านดนตรี ด้านนาฏศิลป์และการแสดง และด้านศิลปกรรม โดยมีขั้นตอนการดำเนินการ ดังนี้

#### 1. เข้าสู่หน้าเว็บไซต์ของมหาวิทยาลัย

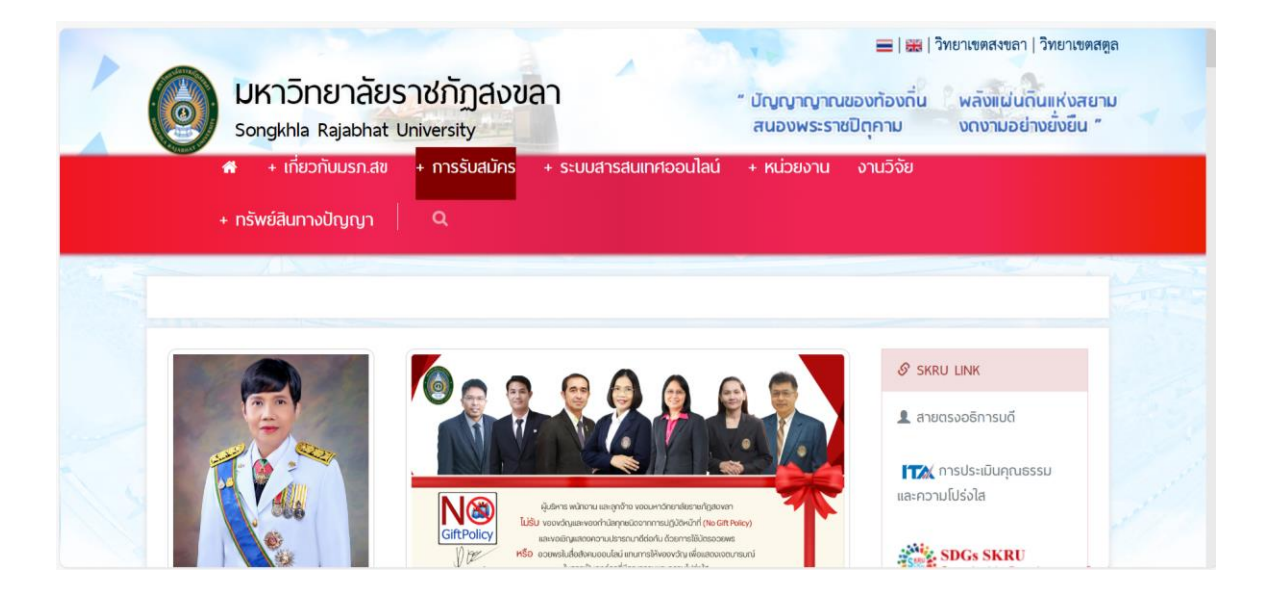

2. ไปที่แถบเมนู ระบบสารสนเทศออนไลน์ และระบบ MIS

| งานรับเข้านัก | งานรับเข้านักศึกษา            |  | ระบบสารสนเทศออนไลน์ และ ระบบ MIS                   |                                                          |  |  |
|---------------|-------------------------------|--|----------------------------------------------------|----------------------------------------------------------|--|--|
|               | มหาวิทยาลัยราชภัฏสงขลา        |  | <ul> <li>ຈະບບ MIS SKRU</li> </ul>                  | <ul> <li>ระบบประชุมออนไลน์</li> </ul>                    |  |  |
|               | SOMORDELA RAJARHAT UNIVERSITY |  | <ul> <li>ระบบบริการการศึกษา</li> </ul>             | <ul> <li>mail นักศึกษา/บุคลากร</li> </ul>                |  |  |
| รับส          | <b>เม</b> ัครนักศึกษาใหม่     |  | > sruu E-Document                                  | <ul> <li>แหล่งข้อมูล ASEAN</li> </ul>                    |  |  |
|               | ปีการศึกษา 2567               |  | <ul> <li>ดูเงินเดือน (แสดงผลสารสนเทศ)</li> </ul>   | ดลิกที่มี แหล่งข้อมูล ASEAN<br>> LMS New ที่อำเรียนเสมอน |  |  |
|               | TCAS                          |  | <ul> <li>เปลี่ยนรทัสผ่านระบบสารสนเทศ</li> </ul>    | <ul> <li>ระบบค้นหาอีเมลบุคลากรภายใน</li> </ul>           |  |  |
|               |                               |  | <ul> <li>ดูเงินเดือนข้าราชการและลูกจ้าง</li> </ul> | าหารพยาสย                                                |  |  |

| 🛱 Import favorites 🎦 Dell 👄 Support for Inspiro 🖬 English Discoveries M | Gmail 💽 YouTube                                                                            |                                                                                   |
|-------------------------------------------------------------------------|--------------------------------------------------------------------------------------------|-----------------------------------------------------------------------------------|
| <ul> <li>+ กรัพย์สินทางปัญญา</li> <li>Q</li> </ul>                      | + Scuud Isauli Iriooutau + Kujoo iu K                                                      | שאיבאר                                                                            |
|                                                                         | <ul> <li>Microsoft 365 สำหรับนักศึกษา</li> <li>ระบบแจ้งข่อมและบริการเกี่ยว</li> </ul>      | <ul> <li>Microsoft 365 สำหรับบุคลากร<br/>มหาวิทยาลัย</li> </ul>                   |
|                                                                         | กับคอมพิวเตอร์<br>> SKRU Online Learning                                                   | <ul> <li>ระบบจัดการลายเซ็นดิจิทัล</li> <li>ออนไลน์</li> </ul>                     |
|                                                                         | Center <ul> <li>SKRU Super Apps</li> </ul>                                                 | <ul> <li>ระบบบรการการผกอบรม</li> <li>ระบบรายงานผลการก่อสร้าง</li> </ul>           |
|                                                                         | > ระบบบันทึกข้อตกลงความร่วม<br>มีอระหว่างองค์กร ( <u>SKRU F-MOU)</u><br>ระบบบเท็กข้อตกความ | ระบบของห้องออนไลน์ อาคาร<br><u>หน่อภาษาและ</u> คอมพิวเตอร์<br>สามมีขาะหว่างองศักร |
|                                                                         | ระบบบริหารจัดการและติดตาม<br>แผนปฏิบัติราชการ (SKRU-MFP)                                   |                                                                                   |
|                                                                         |                                                                                            |                                                                                   |

3. เลือก ระบบบันทึกข้อตกลงความร่วมมือระหว่างองค์กร (SKRU E-MOU)

4. จะเข้าสู่หน้า Login To E-Mou ให้ทำการ Login ผ่านระบบโดยกรอก User และ Password

| C C A https://e-mou.skru.ac.th/login.php                    |                                                                                                    | A 🟠 😈 | \$ D | £≣ | Ē | ~~ |  |
|-------------------------------------------------------------|----------------------------------------------------------------------------------------------------|-------|------|----|---|----|--|
| 🛱 Import favorites   🛅 Dell 😁 Support for Inspiro 🧧 English | Discoveries 🎽 Gmail 🔼 YouTube                                                                                                    |       |      |    |   |    |  |
|                                                             | Login To E-Mou   User   Password   Password    Password   Forgot Password?    User   Image: Comparison of the state of the state |       |      |    |   |    |  |

⌀ མི ☆) ་ ଓ ഥ ৫ ବ ବ ର … 🌔 ← C බ ⊡ https://e-mou.skru.ac.th/index.php 🛱 Import favorites 📋 Dell 😑 Support for Inspiro... 🛃 English Discoveries M Gmail 💶 YouTube Q -Dashboard 3 วิมล จู้สวัสดิ์ Log out มหาวิทยาลัยราชภัฏสงขลา <u>s</u>ĭ 0 กราฟแสดงภาพรวมจำนวนบันทึกข้อ กิจกรรมความก้าวหน้า 0 ตกลง หน่วยงาน : คณะศิลปกรรมศาสตร์ + มหาวิทยาลัยรายภัฏสงขลา
 หน่วยตรวจสอบภายใน
 คณะครศาสตร์
 งานการศึกษาพิเศษ
 คณะเทคโนโลยีการเกษตร
 คณะเทคโนโลยีอุดสาหกรรม ງ Update ລ່າສຸດ MOU m คณเองทห เน ผยบูลสาหกรรม
 คณเร็มขอศาสตร์และสังคมศา...
 คณเร็มขาการจัดการ
 คณเร็มขาการจัดการ
 คณเร็มปกรรมศาสตร์
 สถาบับวิจัยและพัฒนา ▲ 1/2 ▼ Ø ŝ

## 5. จะเข้าสู่หน้าต่าง ระบบ E-MOU มหาวิทยาลัยราชภัฏสงขลา

## 6. ให้ทำการเพิ่มข้อมูลโดยเลือก MOU ต่างประเทศ

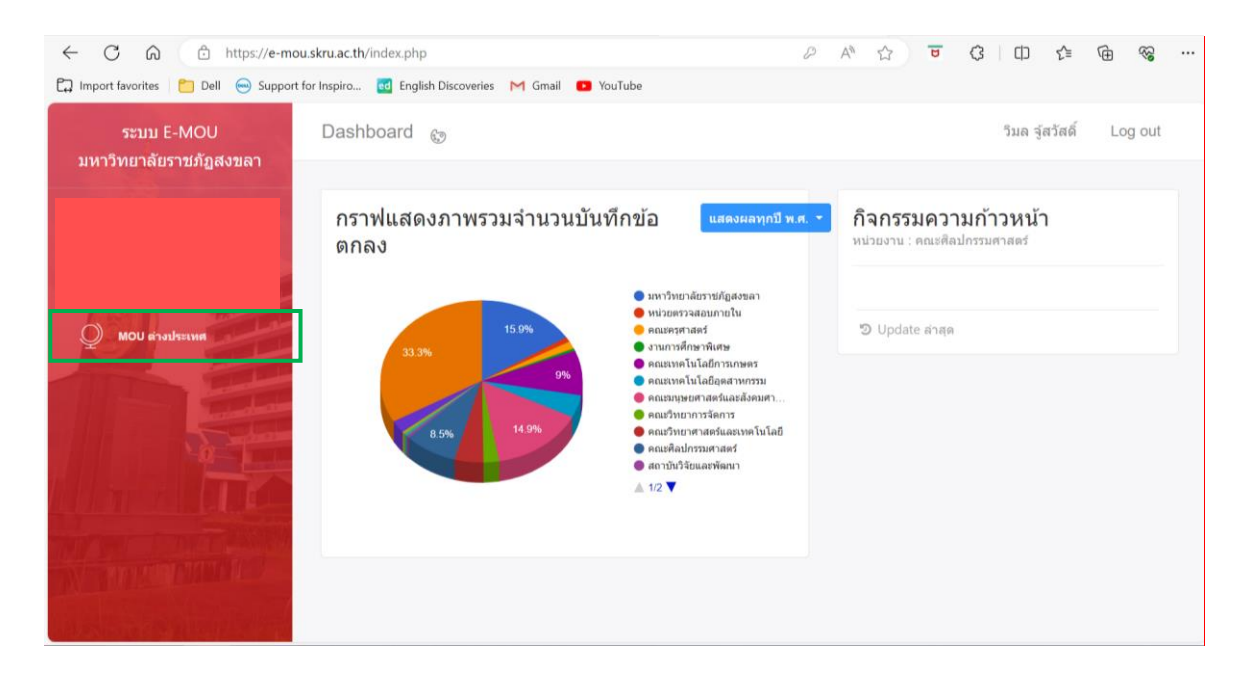

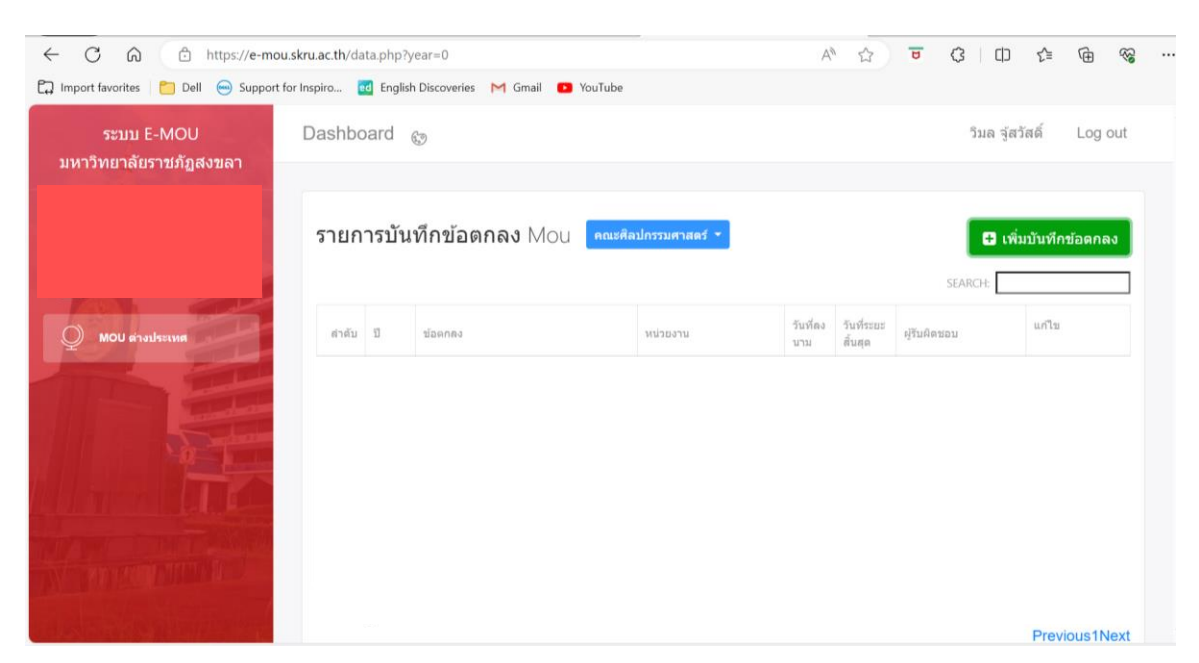

7. จะปรากฏหน้ารายการบันทักข้อตกลง MOU คณะศิลปกรรมศาสตร์

#### 8. เลือก เพิ่มบันทึกข้อตกลง

| ← C ŵ ₺ https://e-mou.                   | skru.ac.th/data.php?y | /ear=0                             |                | A               | • ☆                   | <b>7</b> (3 (1) | € @ «             | ··· -: |
|------------------------------------------|-----------------------|------------------------------------|----------------|-----------------|-----------------------|-----------------|-------------------|--------|
| 🛱 Import favorites 📋 🛅 Dell 🥌 Support fo | or Inspiro 🔞 Englisi  | n Discoveries M Gmail 🔼 YouTube    |                |                 |                       |                 |                   |        |
| ระบบ E-MOU<br>มหาวิทยาลัยราชภัฏสงขลา     | Dashboard             | 3                                  |                |                 |                       | ວິນລ ຈູ້        | สวัสดิ์ Log out   |        |
|                                          | รายการบัน             | <mark>ทึกข้อตกลง</mark> Mou คณะศิล | ลปกรรมศาสตร์ 👻 |                 |                       | 0.              | พิ่มบันทึกข้อดกลง |        |
|                                          |                       |                                    |                |                 |                       | SEARCH:         |                   | ]      |
| MOU ต่างประเทศ                           | สำดับ ปี              | ข้อตกลง                            | หน่วยงาน       | วันที่ลง<br>นาม | วันที่ระยะ<br>สิ้นสุด | ຜູ້ຈັນພິດชอบ    | แก้ไข             |        |
|                                          |                       |                                    |                |                 |                       |                 |                   |        |
|                                          |                       |                                    |                |                 |                       |                 | Previous1Nex      | t      |

9. จะปรากฏหน้าต่างเพิ่มบันทึกข้อตกลง

| ← C ⋒ 🗈 https://e                  | <ul> <li>C A C https://e-mou.skru.ac.th/data.php?year=0</li> <li>A A D</li> <li>Import favorites</li> <li>Dell Support for Inspiro I English Discoveries M Gmail O YouTube</li> <li>ระบบ E-MOU</li> <li>มหาวิทยาลัยราชภัฏสุงาน</li> <li>เพิ่มบันทึกข้อตกลง</li> <li>มี พ.ศ.:</li> <li>2566</li> <li>เบล Mou :</li> <li>ภายในประเทศ </li> <li>รับที่ระยะลัน</li> <li>รายละเอียดรันสันสุด(กำมี)</li> <li>ข้อตกลง :</li> <li>ภ.ศ. Paragraph &lt; B I ≡ ≡ ≡ ⊡ ⊡ Ξ</li> </ul> |                                     |                  | A" 🔂 😈 (                    | 3   CD       | € ⊕ ⊗          |
|------------------------------------|----------------------------------------------------------------------------------------------------|-------------------------------------|------------------|-----------------------------|--------------|----------------|
| 🛱 Import favorites 📋 Dell 😁 Sup    | oport for Inspiro                                                                                                    | 🛿 English Discoveries 🛛 M Gmail 🛛 🖸 | YouTube          |                             |              |                |
| ระบบ E-MOU<br>มหาวิทยาลัยราชภัฏสงข | พื่มบันทึกข้อดก                                                                                                    | าลง                                 |                  | ×                           | ີນຄ ຈູ່ສ     | วัสดิ์ Log out |
|                                    | ปี พ.ศ. :                                                                                                    | 2566                                | เขต Mou :        | ภายในประเทศ 🗸               | 🖨 ហើ         | มบันทึกข้อดกลง |
|                                    | วันที่ลงนาม :                                                                                                    |                                     | วันที่ระยะสิ้น   |                             | H .          |                |
| MOU ต่างประเทศ                     |                                                                                                    | รายละเอียดลงนาม(ถ้ามี)              | สุด :            | รายละเอียดวันสิ้นสุด(ถ้ามี) |              | แก้ไข          |
|                                    | ข้อตกลง :                                                                                                    | ← → Paragraph ~                     | B <i>I</i> ≡ ≡ ≡ |                             | <b>ักดิ์</b> |                |
|                                    |                                                                                                    |                                     |                  |                             |              |                |
|                                    |                                                                                                    | p                                   |                  | POWERED BY TINY             | ักดิ์<br>,   | <b>⊗ ×</b>     |
|                                    | หน่วยงาน :                                                                                                    |                                     |                  |                             |              |                |
|                                    |                                                                                                    | P                                   | POWERED          | BY TINY                     |              |                |
|                                    |                                                                                                    |                                     |                  |                             |              | Previous1Next  |

10. ให้เลือก เพิ่มบันทึกข้อตกลง โดยเริ่มจากสร้าง Folder ปี พ.ศ. 2565

| ระบบ E-MOU<br>หาวิทยาลัยราชภัฏสงขล | <br>เพิ่มบันทึกข้อดเ | กลง                    |                  | ×                           | <sup>ต</sup> าล รู้ส | วัสดิ์ Log out |
|------------------------------------|----------------------|------------------------|------------------|-----------------------------|----------------------|----------------|
| ปี พ.ศ. :                          |                      | 2565                   | เขต Mou :        | ภายนอกประเทศ 🗸              | อ เพื                |                |
|                                    | วันที่ลงนาม :        |                        | วันที่ระยะสิ้น   |                             |                      |                |
| MOU ต่างประเทศ                     |                      | รายละเอียดลงนาม(ถ้ามี) | สุด :            | รายละเอียดวันสิ้นสุด(ถ้ามี) |                      | แก้ไม          |
|                                    | ข้อตกลง :            | ← ← Paragraph ~        | B <i>I</i> ≡ ≡ ≡ |                             | าดี                  | <b>x</b> 1     |
|                                    |                      |                        |                  |                             | าด้                  |                |
|                                    |                      | p                      |                  | POWERED BY TINY 💉           |                      | × ×            |
| month                              | หน่วยงาน :           |                        |                  |                             |                      |                |
|                                    |                      | Ρ                      | POWERE           | D BY TINY                   |                      |                |

| ← C ⋒ ⊕ https                                                      | ://e-mou.skru.ac.th/data | .php?year=0                        |              | A 🟠 🖬 🕻                     | 3   C)      | ć @ % ·        |
|--------------------------------------------------------------------|--------------------------|------------------------------------|--------------|-----------------------------|-------------|----------------|
| 🛱 Import favorites 📄 Dell 😁<br>ระบบ E-MOU<br>มหาวิทยาลัยราชภัฏสงขล | Support for Inspiro d    | English Discoveries M Gmail 🖸 YouT | ube          | ×                           | ี่ "าล จู้ส | วัสดิ์ Log out |
|                                                                    | ปีพ.ศ. :                 | 2565                               | เขด Mou :    | ภายนอกประเทศ 🗸              | 3เพื่       | มบันทึกข้อตกลง |
|                                                                    | วันที่ลงนาม :            |                                    | วนท่ระยะสั้น | ภายในประเทศ<br>ภายนอกประเทศ |             |                |
| MOU ต่างประเทศ                                                     |                          | รายละเอียดลงนาม(ถ้ามี)             | สุด :        | เยละเอียดวันสิ้นสุด(ถ้ามี)  |             | แก้ไข          |
| TRE                                                                | ข้อตกลง :                | ら ぐ Paragraph 、                    | B I ≕ ≕ ≡ ≡  | e 2                         | าดิ์        | C ×            |
|                                                                    | หน่วยงาน :               | P                                  |              | POWERED BY TINY             | าดิ์        | C ×            |
|                                                                    |                          | P                                  | POWERED BY   | Y TINY 6                    |             | Previous1Next  |

## 11. ระบุ เขต MOU เลือก ภายในประเทศ (กรณีที่ทำ MOU กับหน่วยงานในประเทศ)

12. เลือกระบุวันที่ลงนาม ตามที่ระบุไว้ใน MOU เมื่อเลือกเสร็จสิ้น กด Enter

| ← C බ ⊡ https:<br>☐ Import favorites ⊡ Dell | //e-mou.skru.ac.th/da<br>Support for Inspiro | ta.php?year=2565<br>d English Discoveries M Gmail 🔼                                                                                                    | YouTube                                    | A* ☆ ▼ (                  | 3 (1) 🕼 🖶 😪 •                                                                                            |
|---------------------------------------------|----------------------------------------------|----------------------------------------------------------------------------------------------------|--------------------------------------------|---------------------------|----------------------------------------------------------------------------------------------------|
| ระบบ E-MOU<br>มหาวิทยาลัยราชภัฏสงข          | เพิ่มบันทึกข้อดง                             | าลง                                                                                                    |                                            | ×                         | <sup>จ</sup> มล รู้สวัสดิ์ Log out                                                                       |
|                                             | ปี พ.ศ. :                                    | 2565                                                                                                    | เขต Mou :                                  | ภายในประเทศ 🗡             | 🚦 เพิ่มบันทึกข้อตกลง                                                                                     |
|                                             | วันที่ลงนาม :<br>ป้อดกลง :                   | 21/09/2022           ทันยายน 2022           B1. a. b. w. wq. d. d.           28 29 30 31 1 2 3 4           4 5 6 7 8 9 10           11 12 13 14 15 16 17           18 19 20 21 22 32 4           25 26 27 28 29 30 1           2         3 1 | วันที่ระยะสิ้น<br>สุด : ราเ<br>B I ≡ ≡ ≡ ≣ | มละเอียดวันสิ้นสุด(ถ้ามี) | <ul> <li>มกโษ</li> <li>มมกิษ</li> <li>มระ</li> <li>มระ</li> <li>มระ</li> <li>มระ</li> <li>มระ</li> </ul> |
|                                             | หน่วยงาน :                                   | P                                                                                                    | POWERED BY                                 | TINY /                    | លីវិទ៖ 😰 🗙<br>កែមន                                                                                       |

- ← C බ ⊡ https://e-mou.skru.ac.th/data.php?year=2565 ^ ☆ ʊ ৫ □ ☆ @ % .. 🛱 Import favorites 📋 Dell 🛞 Support for Inspiro... 🚾 English Discoveries M Gmail 💿 YouTube × เพิ่มบันทึกข้อตกลง ปี พ.ศ. : เขด Mou : ~ 2565 ภายในประเทศ วันที่ระยะสิ้น วันที่ลงนาม : 21/09/2022 22/04/2029 สุด : รายละเอียดลงนาม(ถ้ามี) เมษายน 2029 อา. จ. อ. พ. พฤ. ศ. ส. ข้อตกลง : S → Paragraph 25 26 27 28 29 30 31 I Ξ Ξ = 1 2 3 4 5 6 7 บวีระ 8 9 10 11 12 13 14 าษร 15 16 17 18 19 20 21 22 23 24 25 26 27 28 29 30 1 2 3 4 5 หน่วยงาน : บ์วีระ 2 × กษร POWERED BY TINY
- 13. เลือกระบุวันที่ระยะสิ้นสุด ตามที่ระบุไว้ใน MOU เมื่อเลือกเสร็จสิ้น กด Enter

14. คอลัมท์ ข้อตกลง ให้พิมพ์ชื่อ MOU ตามบันทึกข้อตกลง

| $\leftrightarrow \rightarrow C  \widehat{\square}  ht$ | tps://e-mou.skru.ad | .th/data.php?year=2565                                                                             | A <sup>N</sup> 🖒     | 8         | C D                    | t≞ @ ⊗ ·       |
|--------------------------------------------------------|---------------------|----------------------------------------------------------------------------------------------------|----------------------|-----------|------------------------|----------------|
| 🛱 Import favorites 📋 Dell 😁 Sup                        | port for Inspiro    | 🛛 English Discoveries 🛛 M Gmail 🛛 🖸 YouTube                                                        |                      |           |                        |                |
| ระบบ E-MOU<br>มหาวิทยาลัยราชภัฏสงข                     | พิ่มบันทึกข้อตก     | ลง                                                                                                 |                      | ×         | <sup>ຈ</sup> ນລ ຈູ້ສວັ | สติ์ Log out   |
|                                                        | ปี พ.ศ. :           | 2565 <b>เขต</b> M                                                                                  | ou : ภายในประเท      | าศ ~      | 🖬 เพิ่ม                | เป็นทึกข้อตกลง |
|                                                        | วันที่ลงนาม :       | 21/09/2022 วันที่ระ                                                                                | ยะสิ้น 22/04/2029    |           | H                      |                |
| MOU ต่างประเทศ                                         |                     | รายละเอียดลงนาม(ถ้ามี) เจ้า                                                                        | รายละเอียดวันสิ้นสุด | ล(ถ้ามี)  | สอน                    | uniz           |
|                                                        | ข้อตกลง :           | <ul> <li>ร่า &lt;&gt; </li> <li>Paragraph ∨</li> <li>B I</li> <li>หน่วยงานทั้ง 6 สถาบัน</li> </ul> |                      |           | មីរីระ<br>កែមទ         | <b>∞ ×</b>     |
|                                                        |                     | P                                                                                                  | POWERED              | BY TINY 🔏 | รรม                    |                |
| Manzahita                                              | หน่วยงาน :          | P                                                                                                  | POWERED BY TINY      |           | ยวีระ<br>เกษร<br>เ     | <b>∞ ×</b>     |
|                                                        |                     |                                                                                                    |                      |           |                        |                |

## 15. คอลัมท์ หน่วยงาน ให้พิมพ์ชื่อหน่วยงานที่ร่วมทำ MOU กับมหาวิทยาลัยตามบันทึกข้อตกลง

| $\leftarrow \rightarrow \bigcirc \bigcirc \bigcirc$                                                                                                    | https://e-mou.skru.ae                                                                                                    | th/data.php?year=2565                                                                           |                                                                                    | A 🗘 🔽                                  | С (D               | r 🖻 😪 ·    |
|----------------------------------------------------------------------------------------------------|----------------------------------------------------------------------------------------------------|-------------------------------------------------------------------------------------------------|------------------------------------------------------------------------------------|----------------------------------------|--------------------|------------|
| 🛱 Import favorites 📋 Dell 😁                                                                                                    | Support for Inspiro                                                                                                    | English Discoveries M Gmail 💽                                                                   | YouTube                                                                            |                                        |                    |            |
| ระบบ E-MOU<br>มหาวิทยาลัยราชภัฏสงข                                                                                                    | nport favorites Control Decision Control Control Con | >                                                                                               | ริมล จู้สวั<br><                                                                   | ัสดิ์ Log out                          |                    |            |
| ระบบ ะ-พ00<br>มหาวิทยาลัยราชภัฏสงข<br>มีพ.ศ. : 2565 เขต Mou :<br>วันที่ลงนาม : 21/09/2022 วันที่ระยะลื่น<br>รายละเอียดลงนาม(ถ้ามี) ศุด :<br>ข้อตกลง : <a href="https://www.selfacture.com">https://www.selfacture.com</a><br>ข้อตกลง : <a href="https://www.selfacture.com">&gt;&gt;&gt;&gt;&gt;&gt;&gt;&gt;&gt;&gt;&gt;&gt;&gt;&gt;&gt;&gt;&gt;&gt;&gt;&gt;&gt;&gt;&gt;&gt;&gt;&gt;&gt;&gt;&gt;&gt;&gt;&gt;&gt;&gt;&gt;</a> | ภายในประเทศ ~                                                                                                    | 🖬 ເທັ່ງ                                                                                         | เบันทึกข้อดกลง                                                                     |                                        |                    |            |
|                                                                                                    | วันที่ลงนาม :                                                                                                    | 21/09/2022                                                                                      | วันที่ระยะสิ้น<br>สด :                                                             | 22/04/2029                             | 1H:                |            |
| MOU ต่างประเทศ                                                                                                    | ai20.023 ·                                                                                                    | รายละเอียดลงนาม(ถ้ามี)                                                                          |                                                                                    | รายละเอียดวันสิ้นสุด(ถ้ามี)            | เอบ                | un 12      |
|                                                                                                    |                                                                                                    |                                                                                                 | В I ≕ ≕ -                                                                          |                                        | ย์วีระ<br>កែษร     | <b>≥ ×</b> |
|                                                                                                    |                                                                                                    | p                                                                                               |                                                                                    | POWERED BY TINY                        | รรม                |            |
| Nonce interest                                                                                                    | หน่วยงาน :                                                                                                    | คณะอักษรศาสตร์ มหาวิทยาลัย<br>มหาวิทยาลัยขอนแก่น มหาวิท<br>แสดง มหาวิทยาลัยบรพา คณะ<br>P = SPAN | ยศิลปากร คณะศิลปกรรมศ<br>ยาลัยนเรศวร คณะดนดรีแล<br>เศิลปกรรมศาสตร์ มหาวิทย<br>POWE | าสตร์<br>ระการ<br>Inăŭ<br>IRED BY TINY | ยวีระ<br>កែษร<br>เ | 𝔅 ×        |

16. ให้ทำการเพิ่มรายละเอียด File MOU ที่ได้ทำบันทึกข้อตกลง โดยเลือก Choose File

|                                   |                                                                                                    |                                                                                                |                |         | _       |
|-----------------------------------|----------------------------------------------------------------------------------------------------|------------------------------------------------------------------------------------------------|----------------|---------|---------|
| ระบบ E-MOU<br>ผาวิทยาลัยราชอักสงข | ข้อดกลง :                                                                                                    | $\backsim$ $\leftrightarrow$ Paragraph $\vee$ B I $\equiv$ $\equiv$ $\equiv$ $\equiv$ $\equiv$ | ນລ ຈູ້ເ        | รวัสดี่ | Log out |
|                                   |                                                                                                    | หน่วยงานทั้ง 6 สถาบัน                                                                          |                |         |         |
|                                   |                                                                                                    | P POWERED BY TINY                                                                              | <b>C</b> 11    |         |         |
|                                   |                                                                                                    |                                                                                                | 34: 🚺          |         |         |
| MOU อางประเทศ                     | คณะอักษรศาสตร์ มหาวิทยาลัยศิลปากร คณะศิลปกรรมศาสตร์<br>มหาวิทยาลัยขอนแก่น มหาวิทยาลัยนเรศวร คณะดนตรีและการ<br>แสดง มหาวิทยาลัยบรพา คณะศิลปกรรมศาสตร์ มหาวิทยาลัย<br>P ≈ sPan<br>P ≈ SPan | au                                                                                             | แก้ไข          |         |         |
|                                   | File Mou                                                                                                    | Choose File No file chosen                                                                     | ย์วีระ<br>เกษร | 8       | ×       |
|                                   | रुग (pdf)                                                                                                    | Choose File No file chosen                                                                     | 1<br>1         |         |         |
|                                   | ผู้รับผิดชอบ(กระ                                                                                                    | ไผู้รับผิดช่อบเป็นบุคลากรใน มรภ.สงขลาสามารถ Login ดีดดามสถานะ Mou ได้)                         | 5511           |         |         |
|                                   | อาจารย์วีระดัง                                                                                                    | ดิ์ อักษรถึง : ดถาเด็ดกะสิลปกรรมสาสตร์                                                         | ยวีระ          | 6       | ×       |

| Open                 |                                          |                         |                     |        | × +       |                |       |         | 0 | >  |
|----------------------|------------------------------------------|-------------------------|---------------------|--------|-----------|----------------|-------|---------|---|----|
| ightarrow Y 📕 > This | s PC » DATA (D:) » งานระหว่างอบรม » MOU  |                         | ✓ ບ > Search        | h MOU  | U         | С I Ф          | ₹_=   | ¢       | a | 0  |
| rganize • New folder | r i                                      |                         |                     | #• 🔳   | 0         |                |       |         |   | C  |
| - Ouidi annas        | Name                                     | Date modified           | Туре                | Size   |           |                |       |         |   | -  |
| This PC              | 📓 mou หน่วยงานทั้ง 6                     | 03/10/2566 22:10        | Foxit PDF Reader Do | 540 KB |           | ນລ ຈູສ         | เวสด  | Log out |   |    |
|                      | 📓 ไรงเรียนจะนะชนูปกัมภ์                  | 02/10/2566 10:09        | Foxit PDF Reader Do | 629 KB |           |                |       |         |   | 1  |
| OneDrive - Personal  | 🕼 โรงเรียนเดชะปัดดนยานุภูล               | 02/10/2566 10:09        | Foxit PDF Reader Do | 646 KB |           |                |       |         |   |    |
| This PC              | 📓 โรงเรียนนวมิน                          | 02/10/2566 10:09        | Foxit PDF Reader Do | 646 KB |           |                |       |         |   |    |
| 3D Objects           | 😰 โรงเรียนพัทลุง                         | 02/10/2566 10:09        | Foxit PDF Reader Do | 632 KB |           |                |       |         | 1 |    |
| De la la competito   | 🕼 โรงเรียนมหาวชีราวุธ                    | 02/10/2566 10:09        | Foxit PDF Reader Do | 659 KB |           | ES LV          |       |         |   | 14 |
| Desktop              | 🙆 โรงเรียนระโนดวิทยา                     | 02/10/2566 10:09        | Foxit PDF Reader Do | 638 KB | BY TINY 🖌 | _              |       |         |   |    |
| Documents            | 🕼 โรงเรียนราชประชานุเคราะห์42            | 02/10/2566 10:09        | Foxit PDF Reader Do | 638 KB |           | J-E            |       |         |   |    |
| Downloads            | 📓 โรงเรียนสงขลาวิทยาคม                   | 02/10/2566 10:09        | Foxit PDF Reader Do | 633 KB |           |                |       |         |   |    |
| Music                | 🙆 โรงเรียนสตรีพัทลุง                     | 02/10/2566 10:09        | Foxit PDF Reader Do | 651 KB |           |                | แก้ไม |         |   |    |
| Pictures             | 🕼 โรงเรียนสะเดาขรรค์ชัยกัมพลานนท์อนุสรณ์ | 02/10/2566 10:09        | Foxit PDF Reader Do | 646 KB |           | lan            |       |         |   |    |
| Videos               | 🚺 โรงเรียนหาดใหญ่รัฐประชาสรรค์           | 02/10/2566 10:09        | Foxit PDF Reader Do | 635 KB |           |                |       |         |   |    |
| 05 (C:)              | 📓 โรงเรียนหาดใหญ่วิทยาลัยสมบูรณ์         | 02/10/2566 10:09        | Foxit PDF Reader Do | 639 KB |           |                |       |         |   |    |
| DATA (D)             | 🙆 องศ์การบริหารส่วนจังหวัดสงขลา          | 02/10/2566 10:09        | Foxit PDF Reader Do | 657 KB |           | ย์วีระ         | ß     | ×       |   |    |
| (D.)                 |                                          |                         |                     |        |           | <b>ก</b> ษร    |       |         |   |    |
| Network              |                                          |                         |                     |        |           |                |       |         |   | L  |
| File nam             | ne:                                      |                         | → All files         |        | ~         | า<br>รรม       |       |         |   | L  |
|                      |                                          |                         | Open                | Cancel |           |                |       |         |   | 1  |
|                      |                                          | . คุณมดีคุณหสีองโครรมสว | ané                 |        |           | ย์วีระ         | Ø     | ×       |   |    |
|                      | E LA 13D 330MUM EUE 360                  | . HERTHMERSHOTUTITIE    | 1913                |        |           | <b>ก</b> ับชุร |       |         |   |    |
|                      |                                          |                         |                     |        |           |                |       |         |   |    |
|                      |                                          |                         |                     |        |           | î.             |       |         |   | 20 |

## 17. ระบบจะให้ค้นหา File MOU ที่ต้องการเพิ่มเติม และกด Open

## 18. จะปรากฏ File MOU ในระบบ E-MOU มหาวิทยาลัยราชภัฏสงขลา

| $\leftrightarrow \rightarrow$ C $\textcircled{a}$ | https://e-mou.skru.a           | .th/data.php?year=2565 A® the                                                                                                    | 2 8         | C D             | £∕≡      | € ®     |  |
|---------------------------------------------------|--------------------------------|----------------------------------------------------------------------------------------------------|-------------|-----------------|----------|---------|--|
| 🛱 Import favorites 📋 Dell 😁 S                     | Support for Inspiro            | English Discoveries M Gmail 🚺 YouTube                                                                                                    |             |                 |          |         |  |
| ระบบ E-MOU<br>มหาวิทยาลัยราชภัฏสงช                |                                | P POWERE                                                                                                    | D BY TINY 🔏 | มล จู้ส         | วัสดี่   | Log out |  |
|                                                   | หน่วยงาน :                     | คณะอักษรศาสตร์ มหาวิทยาลัยศิลปากร คณะศิลปกรรมศาสตร์<br>มหาวิทยาลัยขอนแก่น มหาวิทยาลัยนเรศวร คณะดนตรีและการ<br>แสดง มหาวิทยาลัยบรพา คณะศิลปกรรมศาสตร์ มหาวิทยาลัย<br>P - SPAN POWERED BY TINY # |             | <b>()</b> (4    | มบันทึกข | โอตกลง  |  |
| O MOU ต่างประเทศ                                  | File Mou                       | Choose File mou หน่วยงานทั้ง 6.pdf                                                                                                    |             | 1811            | แก้ไข    |         |  |
|                                                   | รูป (pdf)<br>ผู้รับผิดชอบ(กรถ์ | Choose File No file chosen<br>ผู้รับผิดชอบเป็นบุคลากรใน มรภ.สงขลาสามารถ Login ติดตามสถานะ Mou ได้)                                                                                             |             | មរីរីទ៖<br>កែមទ | Ø        | ×       |  |
|                                                   | อาจารย์วีระศัก                 | ดี์ อักษรถึง : คณบดีคณะติลปกรรมศาสตร์                                                                                                    | v           | i<br>รรม        |          |         |  |
| William Dunie                                     | 🖹 บันทึก 🖉                     | Reset                                                                                                    |             | ยวีระ<br>โกษร   | ø        | ×       |  |
|                                                   |                                | วิชาการ 65                                                                                                    | 67          | คณบดี           |          |         |  |

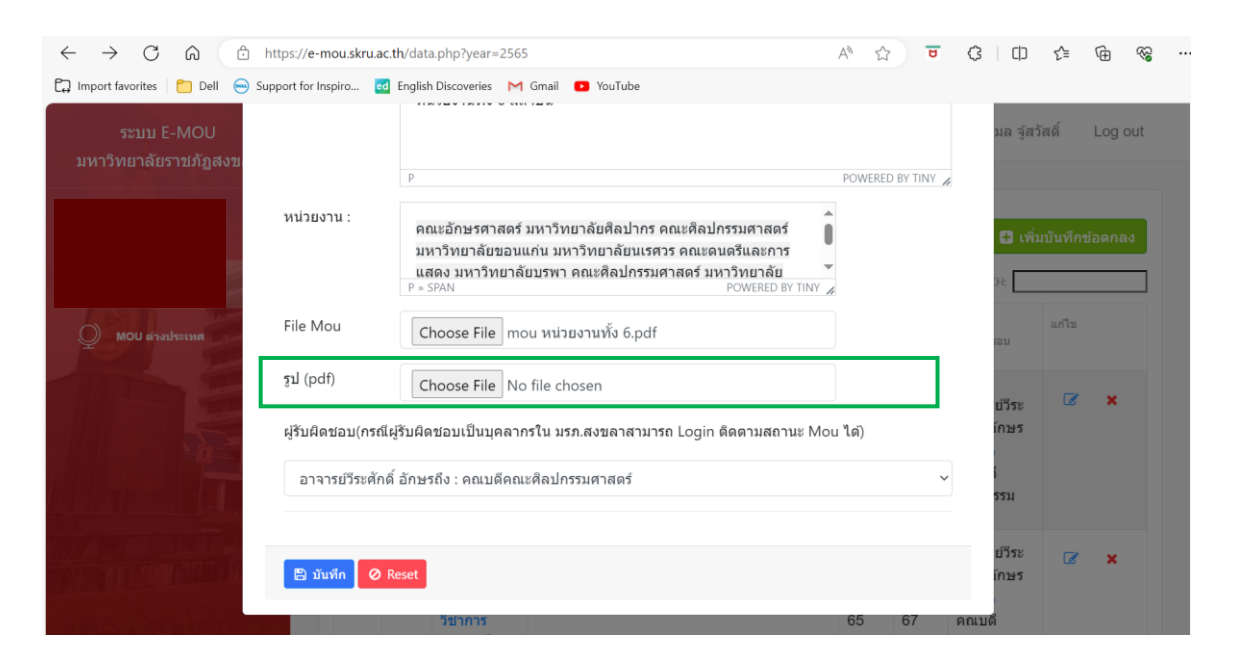

19. ให้ทำการเพิ่มรายละเอียด รูป (pdf) ที่ได้จากผลการดำเนินงานบันทึกข้อตกลง โดยเลือก Choose File

20. ระบบจะให้ค้นหา รูป (pdf) หรือผลการดำเนินงานตามบันทึกข้อตกลง และกด Open

| ⊢ → × ↑ 🖡 > Th               | nis PC » DATA (D:) » งานระหว่างอบรม » MOU |                  | ✓ ບ                 | h MOU  | U         | G   D       | €_≣   | Ē   | 33  |
|------------------------------|-------------------------------------------|------------------|---------------------|--------|-----------|-------------|-------|-----|-----|
| Organize • New fold          | er                                        |                  |                     | · 🔳 🔞  | 6         |             |       |     |     |
| + Quick accase               | Name                                      | Date modified    | Туре                | Size   |           |             | an th |     | 100 |
| This DC                      | mou หน่วยงานทั้ง 6                        | 03/10/2566 22:10 | Foxit PDF Reader Do | 540 KB |           | มล ลูย      | 1720  | Log |     |
| This PC X                    | 📓 ผลการดำเนินงาน mou หน่วยงานทั้ง 6       | 15/10/2566 16:52 | Foxit PDF Reader Do | 540 KB |           |             |       |     |     |
| langle - OneDrive - Personal | 🖉 โรงเรียนจะนะชนูปกัมภ์                   | 02/10/2566 10:09 | Foxit PDF Reader Do | 629 KB | BY TINY 🖌 |             |       |     |     |
| This PC                      | 🛃 โรงเรียนเดชะปัดตนยานุภูล                | 02/10/2566 10:09 | Foxit PDF Reader Do | 646 KB |           |             |       |     |     |
| 3 2D Objects                 | 📓 โรงเรียนนวมิน                           | 02/10/2566 10:09 | Foxit PDF Reader Do | 646 KB |           |             |       |     |     |
| J 3D Objects                 | 🚰 โรงเรียนพัทลุง                          | 02/10/2566 10:09 | Foxit PDF Reader Do | 632 KB |           | <b>E</b> 19 |       |     |     |
| Desktop                      | 🧟 โรงเรียนมหาวชิราวุธ                     | 02/10/2566 10:09 | Foxit PDF Reader Do | 659 KB |           |             |       |     |     |
| Documents                    | 🧟 โรงเรียนระโนดวิทยา                      | 02/10/2566 10:09 | Foxit PDF Reader Do | 638 KB |           | 34:         |       |     |     |
| Downloads                    | 🧾 โรงเรียนราชประชานุเคราะห์42             | 02/10/2566 10:09 | Foxit PDF Reader Do | 638 KB |           |             |       |     |     |
| J Music                      | 🚺 โรงเรียนสงขลาวิทยาคม                    | 02/10/2566 10:09 | Foxit PDF Reader Do | 633 KB |           |             | แก้ไข |     |     |
| Fictures                     | 🧾 โรงเรียนสตรีพัทลุง                      | 02/10/2566 10:09 | Foxit PDF Reader Do | 651 KB |           | lau         |       |     |     |
| Videos                       | 📓 โรงเรียนสะเดาขรรค์ชัยกัมพลานนท์อนุสรณ์  | 02/10/2566 10:09 | Foxit PDF Reader Do | 646 KB |           |             |       |     |     |
| 1 S (C)                      | 📓 โรงเรียนหาดใหญ่รัฐประชาสรรค์            | 02/10/2566 10:09 | Foxit PDF Reader Do | 635 KB |           |             |       |     |     |
| DATA (Du)                    | 🔝 โรงเรียนหาดใหญ่วิทยาลัยสมบูรณ์          | 02/10/2566 10:09 | Foxit PDF Reader Do | 639 KB |           | บวีระ       | C     | ×   |     |
| JUAIA (D:)                   | 🚱 องค์การบริหารส่วนจังหวัดสงขลา           | 02/10/2566 10:09 | Foxit PDF Reader Do | 657 KB |           | ์กษร        |       |     |     |
| 🥩 Network                    |                                           |                  |                     |        |           |             |       |     |     |
| Ele es                       |                                           |                  | All Flag            |        | ~         | i           |       |     |     |
| rue no                       | arne.                                     |                  | Air files           | Carrol |           | 2211        |       |     |     |
|                              |                                           |                  | Open                | Carcer | .н        | 10.00       |       |     |     |
|                              |                                           |                  |                     |        |           | 0.228       | đ     | ×   |     |

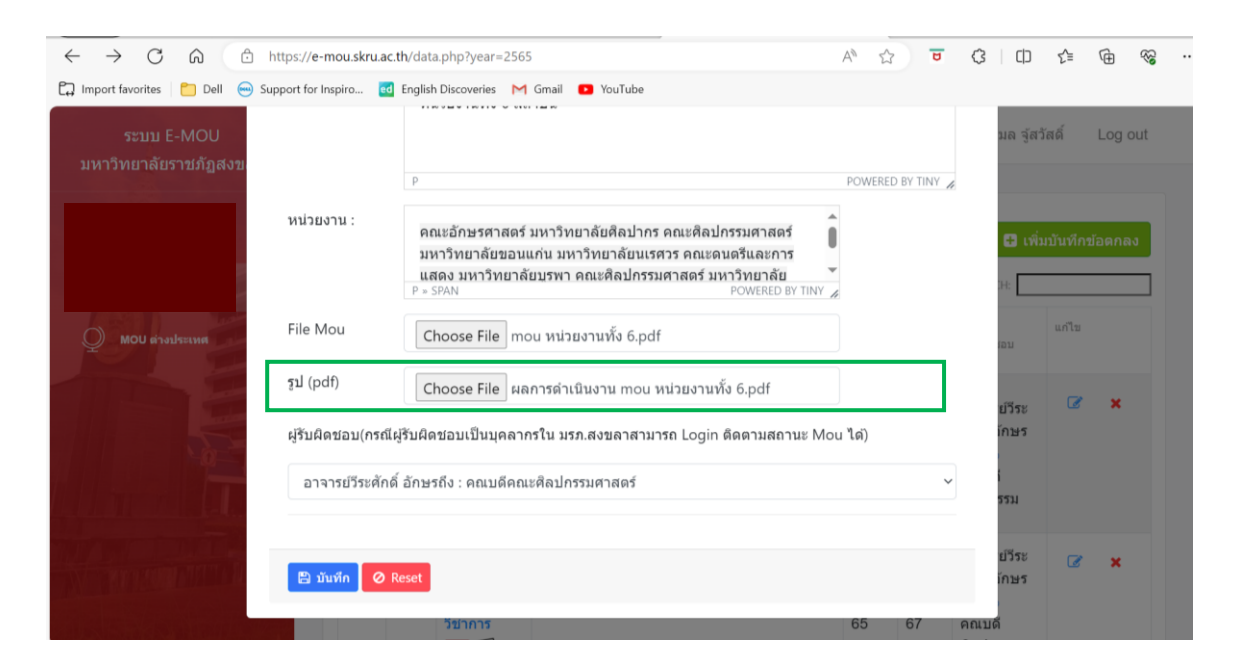

22. ระบบจะระบุผู้รับผิดชอบ กรณีบันทึกข้อตกลงกับคณะศิลปกรรมศาสตร์ โดยจะมีผู้รับผิดชอบหลัก คือ คณบดีคณะศิลปกรรมศาสตร์

| $\leftrightarrow \rightarrow C \land \Box$ | https://e-mou.skru.ac | .th/data.php?year=2565                                                                                                    | Aø       |            | B | ß |                 | 5⁄≣     | Ē      | 8   |  |
|--------------------------------------------|-----------------------|----------------------------------------------------------------------------------------------------|----------|------------|---|---|-----------------|---------|--------|-----|--|
| 🛱 Import favorites 📋 Dell 😁                | Support for Inspiro   | English Discoveries 🛛 M Gmail 💶 YouTube                                                                                                    |          |            |   |   |                 |         |        |     |  |
| ระบบ E-MOU<br>มหาวิทยาลัยราชภัฏสงข         |                       | P                                                                                                    | POW      | JERED BY 1 |   |   | ນລ ຈູ້ສ         | ផេពិ៍   | Log    | out |  |
|                                            | หน่วยงาน :            | คณะอักษรศาสตร์ มหาวิทยาลัยศิลปากร คณะศิลปกรรมศาสตร์<br>มหาวิทยาลัยขอนแก่น มหาวิทยาลัยนเรศวร คณะดนตรีและการ<br>แสดง มหาวิทยาลัยบรพา คณะศิลปกรรมศาสตร์ มหาวิทยาลัย<br>P = SPAN POWERED BY TIM |          |            |   |   | 🖸 ເທັ່າ<br>H: 🚺 | มบันทึก | ข้อตกด | 13  |  |
| Q MOU ต่างประเทศ                           | File Mou              | Choose File mou หน่วยงานทั้ง 6.pdf                                                                                                    |          |            |   |   | ເວນ             | แก้ไข   |        |     |  |
|                                            | รูป (pdf)             | Choose File ผลการดำเนินงาน mou หน่วยงานทั้ง 6.pdf                                                                                                    |          |            |   |   | ย์วีระ          | Ø       | ×      |     |  |
|                                            | ผู้รับผิดชอบ(กรณี     | ผู้รับผิดขอบเป็นบุคลากรใน มรภ.สงขลาสามารถ Login ดิดตามสถานะ                                                                                                    | Mou ได่) |            |   | - | ์กษร            |         |        |     |  |
|                                            | อาจารย์วีระศัก        | ดี์ อักษรถึง : คณบดีคณะศิลปกรรมศาสตร์                                                                                                    |          |            | ~ |   | i<br>รรม        |         |        |     |  |
|                                            | 🖹 มันทึก 🖉            | Reset                                                                                                    |          |            |   |   | ยวีระ<br>โกษร   | Ø       | ×      |     |  |

#### 21. จะปรากฏ รูป (pdf) หรือผลการดำเนินงานตามบันทึกข้อตกลง ในระบบ E-MOU มหาวิทยาลัยราชภัฏสงขลา

### 23. เมื่อกำหนดรายการบันทึกข้อตกลง MOU เสร็จสิ้น ให้กด "บันทึก" เพื่อจัดเก็บข้อมูล MOU

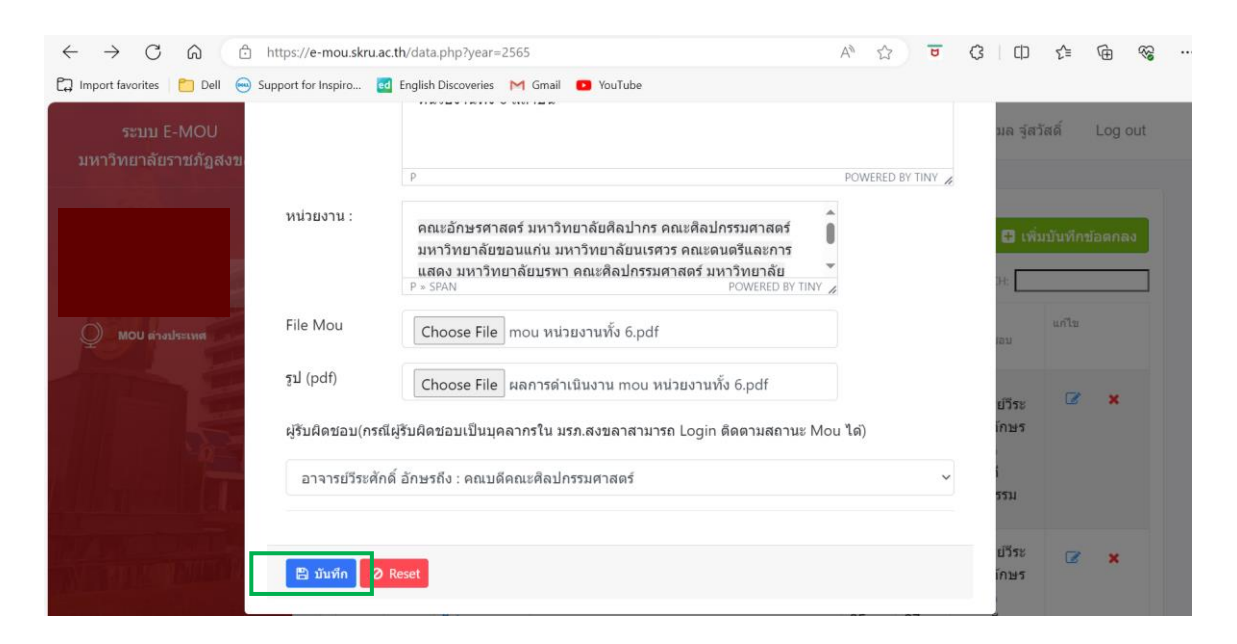

#### 24. จะปรากฏรายการบันทึกข้อตกลง MOU

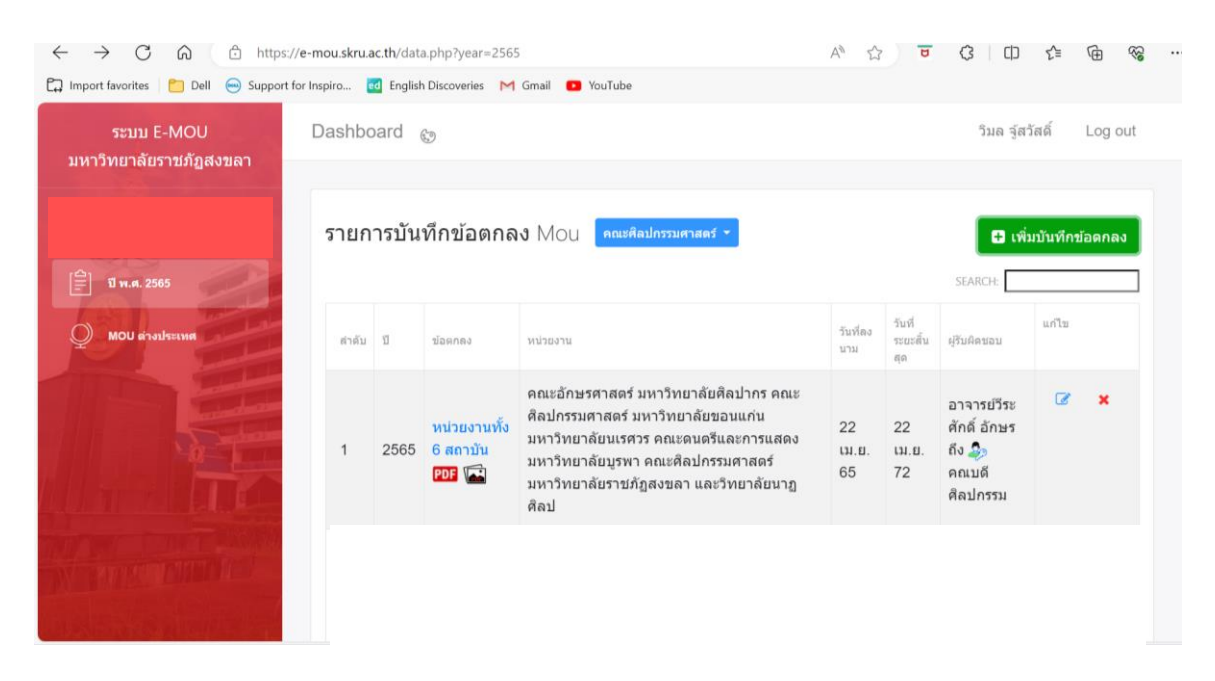

25. หากต้องการเพิ่มข้อมูล MOU ฉบับต่อไปในปี พ.ศ. 2565 ให้เลือกดำเนินการใน Folder ปี พ.ศ. 2565 และดำเนินการตามขั้นตอนข้างต้น

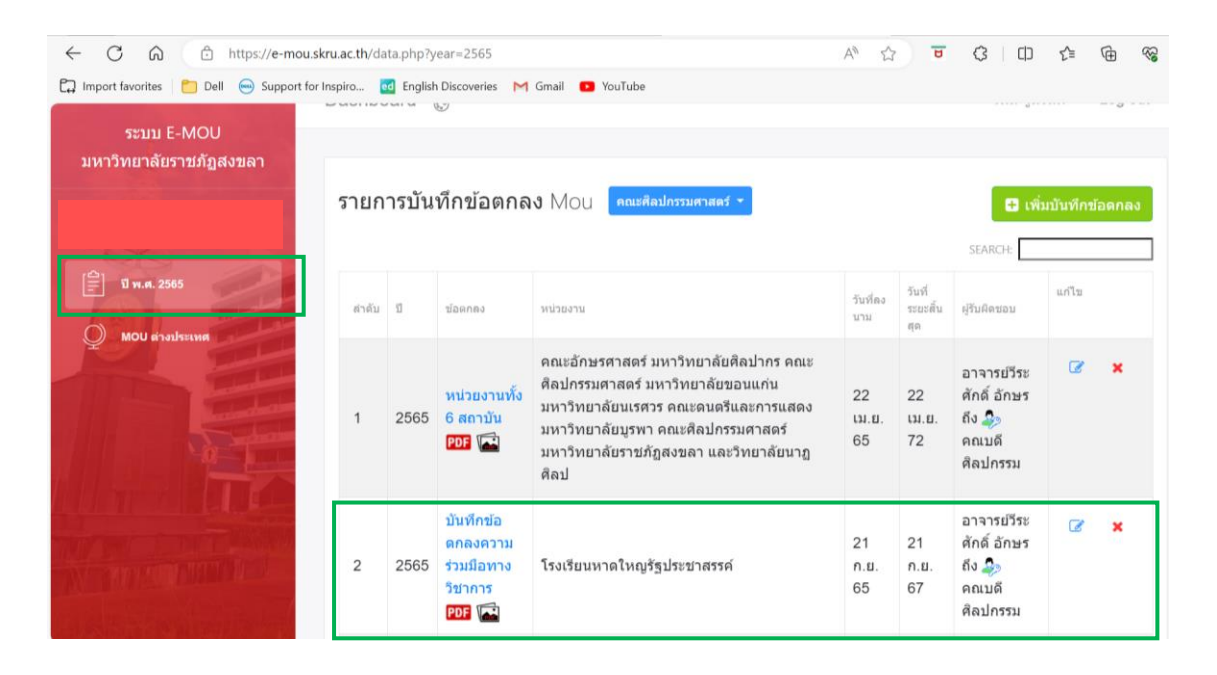

26. เมื่อเพิ่มเติมบันทึกข้อตกลงในปี พ.ศ. 2565 เรียบร้อยแล้ว สามารถพิมพ์รายงานออกมาในรูปแบบ PDF โดยเลือก "พิมพ์รายการ PDF ปี พ.ศ. 2565"

| ← C @ ⊕ https://e-mou.sk                                                        | <b>ru.ac.th</b> /da         | ita.php?y                   | ear=2565                                                  |                                                     | A" É             | 8                | C (D                                                      | £'≡     | ⊕ ⊗     |
|---------------------------------------------------------------------------------|-----------------------------|-----------------------------|-----------------------------------------------------------|-----------------------------------------------------|------------------|------------------|-----------------------------------------------------------|---------|---------|
| 🛱 Import favorites 🍵 Dell 👄 Support for<br>ระบบ E-MOU<br>มหาวิทยาลัยราชภัฏสงขลา | nspiro 🕻                    | d English<br>∠ວບວ           | Discoveries M<br>รวมมอทาง<br>วิชาการ<br>PDF โตริ          | Gmail 💽 YouTube<br>เรงเรยนละเดาขรรคขยกมพลานนทอนุสรณ | ก.ย.<br>65       | ก.ย.<br>67       | ถง 🧼<br>คณบดี<br>ศิลปกรรม                                 |         |         |
| 🚊 U n.n. 2505                                                                   | 9                           | 2565                        | บันทึกข้อ<br>ตกลงความ<br>ร่วมมือทาง<br>วิชาการ<br>PDF โล้ | โรงเรียนราชประชานุเคราะห์ 42 จังหวัดสูดล            | 21<br>ก.ย.<br>65 | 21<br>n.u.<br>67 | อาจารย์วีระ<br>ศักดิ์ อักษร<br>ถึง 🧼<br>คณบดี<br>ศิลปกรรม | 8       | ×       |
|                                                                                 | 10                          | 2565                        | บันทึกข้อ<br>ตกลงความ<br>ร่วมมือทาง<br>วิชาการ<br>PDF     | โรงเรียนนวมินทราชูทิศ ทักษิณ                        | 21<br>ก.ย.<br>65 | 21<br>ก.ย.<br>67 | อาจารย์วีระ<br>ศักดิ์ อักษร<br>ถึง 🤹<br>คณบดี<br>ศิลปกรรม | 8       | ×       |
|                                                                                 | Showin<br>Excel<br>🔒 พิมพ์ร | g 1 to 1<br>PDF<br>אראשר PC | 0 of 14 entrie:<br>Print<br>DF ปี พ.ศ. 2565               | s                                                   |                  |                  |                                                           | Previou | s12Next |

| 9       2565       ร่วมรือม       โรงเรียบราชประชานุเคราะห์ 42 รังหวัดสุดค       21       21       1       สักดิ์ อักษร       คิดเมดี         9       2565       ร่วมรือม       โรงเรียบราชประชานุเคราะห์ 42 รังหวัดสุดค       0       21       21       7       สักดิ์ อักษร       คิดเมดี         10       2565       ร่วมรักระ       โรงเรียบนราชประชานุเคราะห์ 42 รังหวัดสุดค       21       21       7       สักดิ์ อักษร       คิดเมดี         10       2565       ร่วมรักระ       โรงเรียบนราชประชานุเคราะห์ 42 กังหวัดสุดค       21       21       7       คิดเมดี       คละประชานุเคราะห์       65       67       คิดเมดี       คละประชานุเคราะห์       65       67       คิดเมดี       คิดเมดี       65       67       คิดเมดี       65       67       คิดเมดี </th <th>I — Support for Inspiro ថៅ Enylish<br/>8 ∠วง D<br/>มีมบันการไ</th> <th>t<b>ru.ac.th says</b><br/>xport รายงาน เป็น PDF<br/>OK Cance</th> <th>.ย.<br/>5</th> <th>ก.ย.<br/>67</th> <th>ถง 🧼<br/>คณบดี<br/>ศิลปกรรม</th> <th></th>                                                                                                    | I — Support for Inspiro ថៅ Enylish<br>8 ∠วง D<br>มีมบันการไ            | t <b>ru.ac.th says</b><br>xport รายงาน เป็น PDF<br>OK Cance | .ย.<br>5         | ก.ย.<br>67       | ถง 🧼<br>คณบดี<br>ศิลปกรรม                                 |             |
|----------------------------------------------------------------------------------------------------|------------------------------------------------------------------------|-------------------------------------------------------------|------------------|------------------|-----------------------------------------------------------|-------------|
| МОЦ взыязия         10         2565 <sup>1</sup> มามีอทาง<br><sup>1</sup> ร่างมีอทาง<br><sup>1</sup> ร่างเรียนนามินทราชูทิศ ทักษิณ         21         21         21         65 <sup>1</sup> алэт stiffse<br><sup>1</sup> ก.ย. <sup>1</sup> али б<br><sup>1</sup> али б<br><sup>1</sup> али б | 9 2565 ร่วมมีอาก<br>ริชาการ<br>เอาะ เอาะ เอาะ เอาะ เอาะ เอาะ เอาะ เอาะ | ม<br>โรงเรียนราชประชานุเคราะห์ 42 จังหวัดสูดล               | 21<br>ก.ย.<br>65 | 21<br>ก.ย.<br>67 | อาจารย์วีระ<br>ศักดิ์ อักษร<br>ถึง 🧈<br>คณบดี<br>ศิลปกรรม | <b>⊘ ×</b>  |
| Showing 1 to 10 of 14 entries Previous                                                                                                    | ນັ້ນທີ່ການ<br>ດາດຈາດ<br>10 2565 <u>5</u> 11ນີອນາ<br>ວິຢາດາະ<br>ເອເຊ    | เ<br>โรงเรียนนวมินทราชูทิศ ทักษิณ                           | 21<br>ก.ย.<br>65 | 21<br>ก.ย.<br>67 | อาจารย์วีระ<br>ศักดิ์ อักษร<br>ถึง 🎝<br>คณบดี<br>ศิลปกรรม | <b>x</b> x  |
| Excel PDF Print                                                                                                    | Showing 1 to 10 of 14 en                                               | ries                                                        |                  |                  |                                                           | Previous12N |

27. จะปรากฏ Pop Up ยืนยันการ Export รายงานเป็น PDF กด OK

28. จะได้รายงานบันทึกข้อตกลงประจำปี พ.ศ. 2565 หน่วยงานคณะศิลปกรรมศาสตร์ มหาวิทยาลัยราชภัฏสงขลา ในรูปแบบ PDF

| $\leftarrow \  \  \mathbf{C}$ | â      | https://e-mou.skru.ac.th/report_byYear.php?year=2565      |                                                                                                    |                         |               | ☆ 😈                                             | с I Ф       | £_≡        | · · · · |
|-------------------------------|--------|-----------------------------------------------------------|----------------------------------------------------------------------------------------------------|-------------------------|---------------|-------------------------------------------------|-------------|------------|---------|
| Import favor                  | ites ( | 📁 Dell 	 Support for Inspiro 🔃 English Discoveries 🛛 M Gi | mail 💶 YouTube                                                                                                    |                         |               |                                                 |             |            |         |
| :≡  ∀                         | - 1    | 🗸 Draw 🗸 🖉   🔟   Read aloud   Ask Bing Al                 | - + ••                                                                                                    | 1 of 2                  |               |                                                 | Q           | 6          | a 🖉 🅸   |
|                               |        | รายงายบันทึกข้อตกล                                        | ษไระจำปี 2565 หน่วยงาน                                                                                                    | • คณะศิลปก              | รรมศาสตร์     |                                                 |             |            |         |
|                               | สำคับ  | ข้อตกลง                                                   | หน่วยงาน                                                                                                    | วันที่ลงนาม             | วันที่สิ้นสุด | ผู้รับผิดขอบ                                    | ไฟล์แนบ:รูป | สถานะ      | 1       |
|                               | 1      | หน่วยงานทั้ง 6 สถาบัน                                     | คณะอักษรศาสตร์<br>มหาวิทยาลัยศิลปการ<br>คณะศิลปกรรมศาสตร์<br>มหาวิทยาลัยขอนแก่น<br>มหาวิทยาลัยบุรหา<br>คณะคนตรีและการแสดง<br>มหาวิทยาลัยบูรหา<br>คณะศิลปกรรมศาสตร์<br>มหาวิทยาลัยวรมกูสิลป<br>และวิทยาลัยวาญศิลป | 22 น.ย. 65              | 22 131.0. 72  | อาจารย์วีระศักดิ์ อักษรถึง<br>คณบดี<br>ศิลปกรรม | PDE : 🏹     | ด้าเนินการ |         |
|                               | 2      | บันทึกข้อตกลงความร่วมมือทางวิชาการ                        | โรงเรียนหาดใหญรัฐประชา<br>สรรค์                                                                                                    | 21 n. <del>u</del> . 65 | 21 ก.ย. 67    | อาจารย์วีระศักดิ์ อักษรถึง<br>คณบดี<br>ศิลปกรรม | POF :       | ตำเนินการ  |         |
|                               | 3      | บันทึกข้อตกลงความว่วมมือทางวิชาการ                        | โรงเรียนหาดใหญ่สมบูรณ์กุ<br>ลกันยา                                                                                                    | 21 ก.ย. 65              | 21 n.t. 67    | อาจารย์วีระศักดิ์ อักษรถึง<br>คณบดี<br>ศิลปกรรม | PDF : 🎑     | ด้าเนินการ |         |
|                               | 4      | บันทึกข้อตกลงความร่วมมือหางวิชาการ                        | โรงเรียนระโนดวิทยา                                                                                                    | 21 ก.ย. 65              | 21 ก.ย. 67    | อาจารย์วีระศักดิ์ อักษรถึง<br>คณบดี<br>ศิลปกรรม | PDF : 🛋     | ดำเนินการ  |         |

| <ul> <li>C          <ul> <li></li></ul></li></ul>   | s://e-mou.skru.ac.th/da                                | a.php?year=2566<br>] English Discoveries M Gmail 🔹 | YouTube                              | A° ☆) ਚ ·                   | เ3ิ∣เปิ ¢≊ พิษ %3ู.<br>"มครู่สวัสดิ์ Logout |
|-----------------------------------------------------|--------------------------------------------------------|----------------------------------------------------|--------------------------------------|-----------------------------|---------------------------------------------|
| มหาวหมายประชาญองชม<br>มีพ.ศ. 2505     MOU อาจประเทศ | เพิ่มบันทึกข่อด <i>เ</i><br>ปี พ.ศ. :<br>วันที่ลงนาม : | 2566<br>                                           | เขต Mou :<br>วันที่ระยะสิ้น<br>สุด : | รายละเอียดวันสั้นสุด(ก้ามี) | เพิ่มบันทึกข้อตกลง<br>ม<br>แก้น<br>ส<br>ส   |
|                                                     | ขอดกลง :<br>หน่วยงาน :                                 | Paragraph V                                        | B I E E                              |                             | Previous1Next                               |

#### 29. หากมีบันทึกข้อตกลง (MOU) ในปี พ.ศ. 2566 ให้ทำการเพิ่มบันทึกข้อตกลง เพื่อสร้าง Folder ขึ้นมาใหม่

30. จะปรากฏ Folder ของปี พ.ศ. 2566 เพื่อให้สามารถเพิ่มรายการข้อตกลงในระบบได้

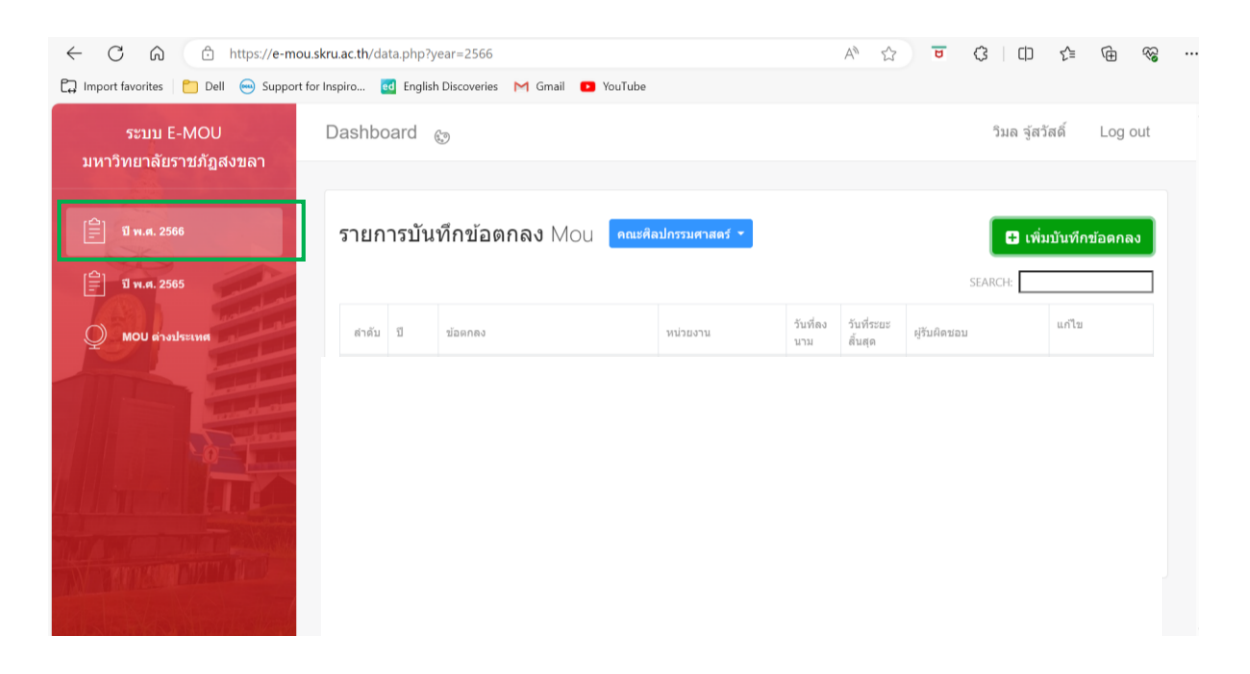

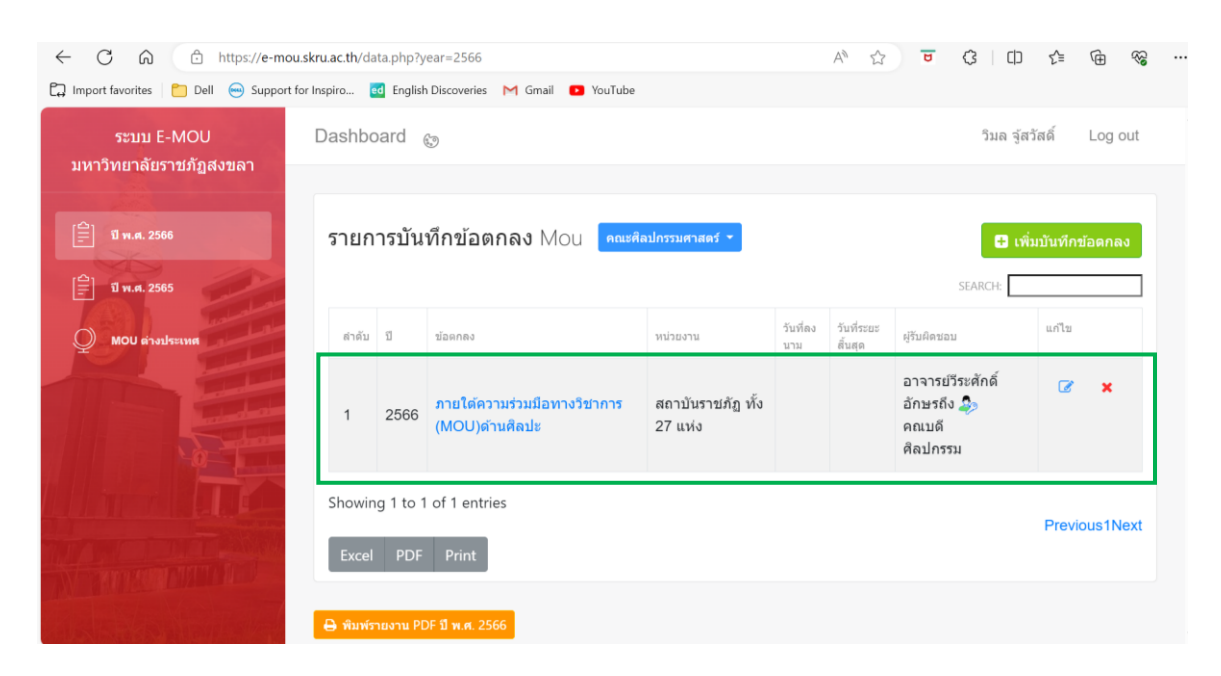

#### 31. ดำเนินการเพิ่มรายการบันทึกข้อตกลง MOU ในปี พ.ศ. 2566 ตามขั้นตอนข้างต้น

32. หากต้องการพิมพ์รายงานออกมาในรูปแบบ PDF ให้เลือก "พิมพ์รายงาน PDF ปี พ.ศ. 2566

| ← C A A https://e-mou.sk                | kru.ac.th/da | ta.php?y  | ear=2566                                      |                              |                 | A™ ☆                  | <b>e</b> 3 (1)                                       | £'≡ (      | È %     |  |
|-----------------------------------------|--------------|-----------|-----------------------------------------------|------------------------------|-----------------|-----------------------|------------------------------------------------------|------------|---------|--|
| 🛱 Import favorites 📋 Dell 😁 Support for | Inspiro      | d English | Discoveries M Gmail 💽 YouTube                 |                              |                 |                       |                                                      |            |         |  |
| ระบบ E-MOU<br>มหาวิทยาลัยราชภัฏสงขลา    | Dashbo       | ard       | ê                                             |                              |                 |                       | วิมล จู้ส                                            | วัสดิ์ L   | .og out |  |
| (a)<br>มี พ.ศ. 2566<br>ปี พ.ศ. 2565     | รายก         | ารบัน     | <mark>ทึกข้อตกลง</mark> Mou คณะศีล            | งปกรรมศาสตร์ 👻               |                 |                       | 🖸 ເທີ່<br>SEARCH:                                    | มบันทึกข้อ | ดกลง    |  |
| MOU ต่างประเทศ                          | ล่าดับ       | ป         | ข้อตกลง                                       | หน่วยงาน                     | วันที่ลง<br>นาม | วันที่ระยะ<br>สิ้นสุด | ผู้รับผิดชอบ                                         | แก้ไข      |         |  |
| The second                              | 1            | 2566      | ภายใต้ความร่วมมือทางวิชาการ<br>(MOU)ด้านศิลปะ | สถาบันราชภัฏ ทั้ง<br>27 แห่ง |                 |                       | อาจารย์วีระศักดิ์<br>อักษรถึง 🎝<br>คณบดี<br>ศิลปกรรม | Ø          | ×       |  |
|                                         | Showin       | g 1 to 1  | of 1 entries                                  |                              |                 |                       |                                                      | Previou    | s1Next  |  |
| N. BATTERTONIA (C.)                     | Excel        | PDF       | Print                                         |                              |                 |                       |                                                      |            |         |  |
|                                         | 🔒 พิมพ์ร     | ายงาน PI  | DF ปี พ.ศ. 2566                               |                              |                 |                       |                                                      |            |         |  |

| ⊋ Import favorites 🎦 Dell 🝚 Support<br>ระบบ E-MOU<br>มหาวิทยาลัยราชภัฏสงขลา | for Inspiro     | a English        | h e-mou.skru.ac.th says<br>ยินยันการ Export รายงาน เป็น PDF | ок                           | Cancel          |                       | ງິນລ ຈູ້                                             | สวัสดิ์ Log out   |
|-----------------------------------------------------------------------------|-----------------|------------------|-------------------------------------------------------------|------------------------------|-----------------|-----------------------|------------------------------------------------------|-------------------|
| (음) 원 ท.ศ. 2566                                                             | รายก            | ารบัน            | ทึกข้อตกลง Mou 🔤 คณะค์                                      | สิตปกรรมศาสตร์ 👻             |                 |                       | SEARCH:                                              | พื่มบันทึกข้อดกลง |
| Q MOU ต่างประเทศ                                                            | สำดับ           | บ                | น้อดกลง                                                     | หน่วยงาน                     | วันที่ลง<br>นาม | วันที่ระยะ<br>สิ้นสุด | ผู้รับผิดชอบ                                         | นกไข              |
| <b>M</b>                                                                    | 1               | 2566             | ภายใต้ความร่วมมือทางวิชาการ<br>(MOU)ด้านศิลปะ               | สถาบันราชภัฏ ทั้ง<br>27 แห่ง |                 |                       | อาจารย์วีระศักดิ์<br>อักษรถึง 🎝<br>คณบดี<br>ศิลปกรรม | <b>⊘ ×</b>        |
|                                                                             | Showin<br>Excel | ig 1 to 1<br>PDF | l of 1 entries<br>Print                                     |                              |                 |                       |                                                      | Previous1Next     |

## 33. จะปรากฏ Pop Up ยืนยันการ Export รายงานเป็น PDF กด OK

34. จะได้รายงานบันทึกข้อตกลงประจำปี พ.ศ. 2565 หน่วยงานคณะศิลปกรรมศาสตร์ มหาวิทยาลัยราชภัฏสงขลา ในรูปแบบ PDF

| $\leftarrow$ C | â            | thttps://e-mou.skru.ac.th/report_byYear.php?year=256   | 6                         |             |               | ☆ <b>⊎</b>                                      | ¢   Ф       | 5=        | ÷     | Go |
|----------------|--------------|--------------------------------------------------------|---------------------------|-------------|---------------|-------------------------------------------------|-------------|-----------|-------|----|
| 🛱 Import f     | avorites 🕴 🌔 | 🗅 Dell 😁 Support for Inspiro 🛃 English Discoveries M G | āmail 💽 YouTube           |             |               |                                                 |             |           |       |    |
| :=   ₩         | ≠ ~   °      | 🗸 Draw 🗸 🖉   🗊   Read aloud   Ask Bing Al              | - + ••                    | 1 of 1      | ବ   🗅         |                                                 | Q           | 0         | 8 / 2 | ණ  |
|                |              |                                                        |                           |             |               |                                                 |             |           |       |    |
|                |              | รายงานบันทึกข้อตกล                                     | งประจำปี 2566 หน่วยงาน    | : คณะศิลปก  | รรมศาสตร์     |                                                 |             |           |       |    |
|                | ลำดับ        | ข้อตกลง                                                | หน่วยงาน                  | วันที่ลงนาม | วันที่สิ้นสุด | ผู้รับผิดชอบ                                    | ไฟล์แนบ:รูป | สถานะ     |       |    |
|                | 1            | ภายใต้ความร่วมมือทางวิชาการ (MOU)ต้านศิลปะ             | สถาบันราชภัฏ ทั้ง 27 แห่ง |             |               | อาจารย์วีระศักดิ์ อักษรถึง<br>คณบดี<br>ศิลปกรรม | No : No     | ดำเนินการ |       |    |
|                |              |                                                        | _                         |             |               |                                                 |             |           | 1     |    |
|                |              |                                                        |                           |             |               |                                                 |             |           |       |    |
|                |              |                                                        |                           |             |               |                                                 |             |           |       |    |
|                |              |                                                        |                           |             |               |                                                 |             |           |       |    |
|                |              |                                                        |                           |             |               |                                                 |             |           |       |    |
|                |              |                                                        |                           |             |               |                                                 |             |           |       |    |
|                |              |                                                        |                           |             |               |                                                 |             |           |       |    |
|                |              |                                                        |                           |             |               |                                                 |             |           |       |    |
|                |              |                                                        |                           |             |               |                                                 |             |           |       |    |

| Import favorites   🗂 Dell 😁 Support fo | r Inspiro | d Englis | rear=u<br>h Discoveries 🎽 Gmail 🔼 YouTube                |                                  | A               | · 27                  | <mark>о</mark> (3 Ц)                                 | ∑≡ (⊞            | 100 |
|----------------------------------------|-----------|----------|----------------------------------------------------------|----------------------------------|-----------------|-----------------------|------------------------------------------------------|------------------|-----|
| ระบบ E-MOU<br>มหาวิทยาลัยราชภัฏสงขลา   | Dashbo    | bard     | <sup>(1)</sup>                                           |                                  |                 |                       | ວິນລ ຈູ່ສ                                            | วัสดิ์ Log o     | ut  |
| (프) 및 W.A. 2566                        | รายก      | ารบัน    | <mark>ทึกข้อตกลง</mark> Mou คณะศิล                       | งปกรรมศาสตร์ 👻                   |                 |                       | SEARCH:                                              | ุ่มบันทึกข้อดกลง |     |
| MOU ต่างประเทศ                         | ลำดับ     | ũ        | ข้อตกลง                                                  | หน่วยงาน                         | วันที่ลง<br>นาม | วันที่ระยะ<br>สิ้นสุด | ผู้รับผิดชอบ                                         | แก้ไข            |     |
|                                        | 1         | 2566     | มหาวิทยาลัยช่าย ประเทศ<br>มาเลเซีย(อยู่ระหว่างดำเนินการ) | มหาวิทยาลัยชาย<br>ประเทศมาเลเซีย |                 |                       | อาจารย์วีระศักดิ์<br>อักษรถึง 🧦<br>คณบดี<br>ศิลปกรรม | <b>⊘ ×</b>       |     |
|                                        | 2         | 2566     | มหาวิทยาลัยมาเลเซียกลันดัน(อยู่<br>ระหว่างดำเนินการ)     | มหาวิทยาลัย<br>มาเลเขียกลันดัน   |                 |                       | อาจารย์วีระศักดิ์<br>อักษรถึง 🦣<br>คณบดี<br>ศิลปกรรม | Ø X              |     |

## 35. กรณีการเพิ่มข้อมูล MOU ต่างประเทศ ให้ดำเนินการเหมือนการเพิ่มรายการ MOU ภายในประเทศ

## 36. หากต้องการดูรายงานบันทึกข้อตกลง ก็สามารถดำเนินการได้เหมือนกับ MOU ภายในประเทศ

|       | • • • • • • • • • • • • • • • • • • • •             |                                          |                           |                          |                                                 |             |           |
|-------|-----------------------------------------------------|------------------------------------------|---------------------------|--------------------------|-------------------------------------------------|-------------|-----------|
| ลำดับ | รายงานบันที <sub>่</sub><br>ข <sup>้อตกลง</sup>     | าข้อตกลงประจำปี 0 หน่วยงาน :<br>หน่วยงาน | คณะศิลปกรร<br>วันที่ลงนาม | มศาสตร์<br>วันที่สิ้นสุด | ผู้รับผิดชอบ                                    | ไฟล์แนบ:รูป | สถานะ     |
| 1     | มหาวิทยาลัยขาย ประเทศมาเลเซีย(อยู่ระหว่างคำเนินการ) | มหาวิทยาลัยซาย<br>ประเทศมาเลเซีย         |                           |                          | อาจารย์วีระศักดิ์ อักษรถึง<br>คณบดี<br>ศิลปกรรม | No : No     | ดำเนินการ |
| 2     | มหาวิทยาลัยมาเลเซียกลันดัน(อยู่ระหว่างคำเนินการ)    | มหาวิทยาลัยมาเลเซียกลัน<br>ตัน           |                           |                          | อาจารย์วีระศักดิ์ อักษรถึง<br>คณบดี<br>ศิลปกรรม | No : No     | ดำเนินการ |